## St. Mira's College for Girls, Pune

[Autonomous-affiliated to Savitribai Phule Pune University]

## Procedure for filling Online Admission Vriddhi Form For (Degree College) First Year B.A /B.Com / BBA / BBA(CA) /B.Sc (CS) 2020-21

Kindly follow the following Instructions:

- 1. On St. Mira's College Website, please click on Quick Links- go to Admissions-which will directly take you to <u>https://stmira.vriddhionline.com</u> OR you can also paste this web link in your browser.
- 2. On the home page , touch the heading 'LOG IN' with the cursor.
- 3. A drop down menu will appear. Go to STUDENT REGISTER
- 4. Read the Instructions carefully.
- 5. Scroll down the instructions page- , click on CONTINUE REGISTRATION.
- 6. Fill all details for NEW STUDENT REGISTRATION and click TO REGISTER.
- 7. You will get an OTP on your mobile.
- 8. Enter OTP and mobile number
- 9. You will get the Registered ID and Password on your mobile and on your registered Email ID.
- 10. On home page of https://stmira.vriddhionline.com Go to LOG IN;
- 11. Then Go to Student LOG IN
- 12. Read Instructions carefully
- 13. Enter LOG IN REGISTERED ID and PASSWORD[ from your mobile or email]and CAPTCHA given there.
- 14. Click to CONTINUE LOG IN
- 15. Click on ADMISSIONS-APPLICATION FORM (FOR CLASS XII STUDENTS OF ST. MIRA'S COLLEGE)
- 16. Click on MERIT -for MERIT FORM for NEW STUDENTS (FROM OTHER COLLEGES/WITHIN OR OUTSIDE MAHARASHTRA)

## NOTE:

I Students of Class XII, St. Mira's College for Girls, Pune should fill the Online Admission Form (available under ADMISSIONS Tab).

II Students of Class XII from other Colleges within/outside Maharashtra should fill the Merit Form(available under MERIT Tab).